# Configurazione del protocollo SSH sulle linee TTY con l'opzione di menu su Terminal Server

## Sommario

Introduzione Prerequisiti Requisiti Componenti usati Configurazione Esempio di rete Verifica Risoluzione dei problemi

# Introduzione

In questo documento viene descritto come configurare un router Cisco come Terminal Server con l'utilizzo di Secure Shell (SSH) per l'accesso alla linea terminale con opzioni di menu.

# Prerequisiti

### Requisiti

Cisco raccomanda la conoscenza dei seguenti argomenti:

- Utilizzo del server terminal e installazione di base
- Cavi ottici per collegare le console
- SSH per l'accesso remoto

### Componenti usati

Il riferimento delle informazioni contenute in questo documento è il router Cisco 2911 con modulo HWIC-16A collegato.

Le informazioni discusse in questo documento fanno riferimento a dispositivi usati in uno specifico ambiente di emulazione. Su tutti i dispositivi menzionati nel documento la configurazione è stata ripristinata ai valori predefiniti. Se la rete è operativa, valutare attentamente eventuali conseguenze derivanti dall'uso dei comandi.

# Configurazione

Esempio di rete

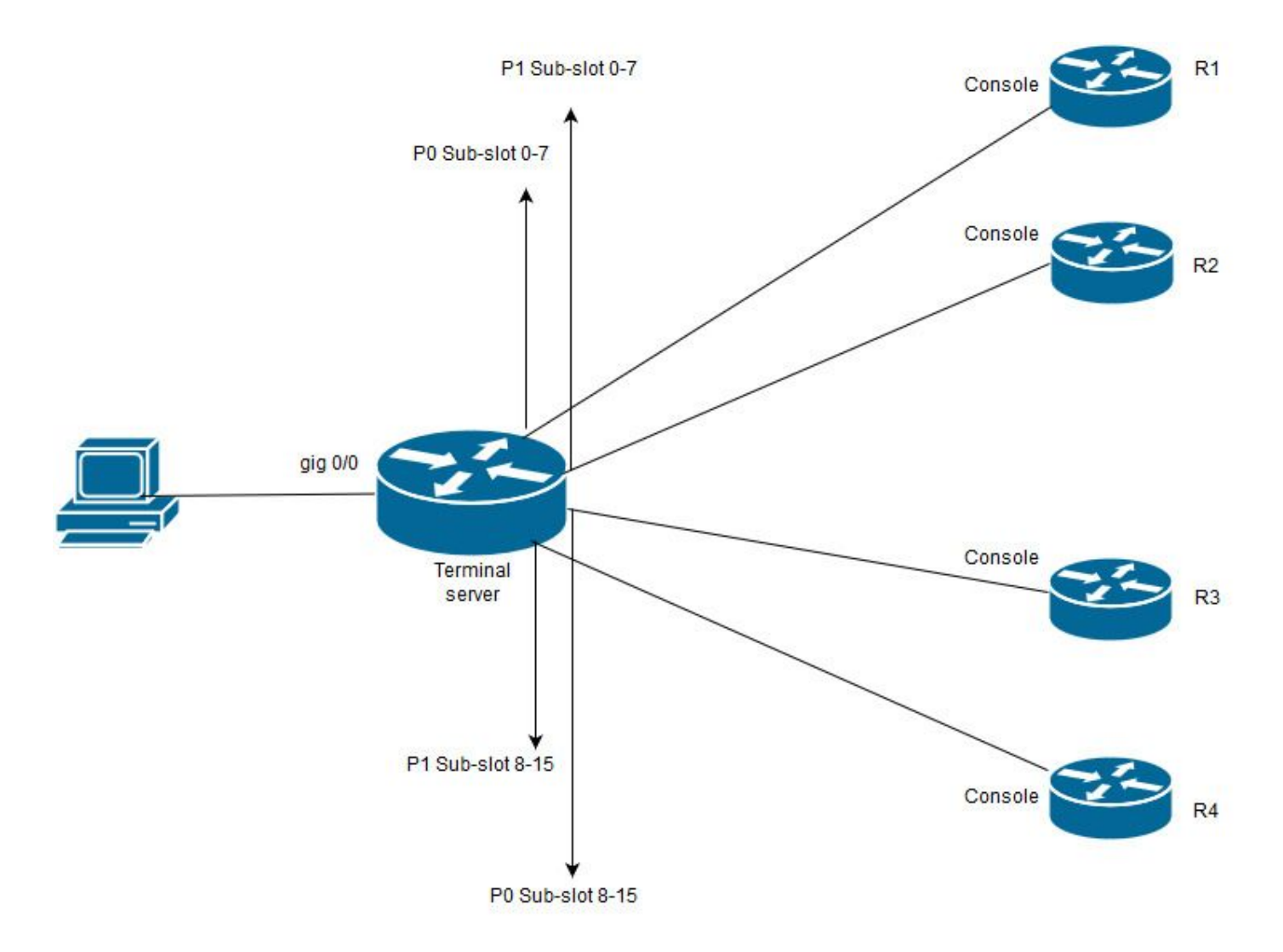

In questo diagramma, Cisco 2911 ha una scheda HWIC-16A collegata allo slot 0 e due cavi ottali collegati a un totale di quattro console di dispositivi (2 ciascuna). Dal cavo ottale 1 (0-7), la porta 0 va a R1 e la porta 1 a R2. Analogamente, dal cavo ottale 2, la porta 0 va a R3 e la porta 1 a R4. Un PC di prova si connette al server di terminale per l'accesso alla console.

**Passaggio 1.** Verificare che SSH sia abilitato sul router utilizzato come Terminal Server. Nell'esempio di configurazione, per l'autenticazione viene utilizzato il database locale. È possibile utilizzare anche il metodo di autenticazione Radius o TACACS.

Configurare un'interfaccia di loopback sul router che possa essere utilizzata in seguito per aprire una sessione telnet/SSH inversa sulle linee vty. Un'altra interfaccia fisica IP può essere utilizzata per l'accesso alla linea terminale. Per motivi di scalabilità, si consiglia di utilizzare il loopback.

```
TS(config)#int lo 0
TS(config-if)#ip add 192.168.1.1 255.255.255.255
```

**Passaggio 2.** Prima di configurare le linee della porta, è consigliabile comprendere come funzionano queste mappature delle porte. Il numero di righe tty può essere verificato con questo comando:

TS#show line

Tty Line Typ Tx/Rx A Modem Roty AccO AccI Uses Noise Overruns Int

| * | 0      | 0 CTY   |           | -     | -     | -       | -    | -     | 4     | 0        | 0/0    | -   |
|---|--------|---------|-----------|-------|-------|---------|------|-------|-------|----------|--------|-----|
|   | 1      | 1 AUX   | 9600/9600 | -     | -     | -       | -    | -     | 0     | 0        | 0/0    | -   |
|   | 2      | 2 TTY   | 9600/9600 | -     | -     | -       | -    | -     | 0     | 0        | 0/0    | -   |
| 0 | /0/0   | 3 TTY   | 9600/9600 | -     | -     | -       | -    | -     | 18    | 249      | 0/0    | -   |
| 0 | /0/1   | 4 TTY   | 9600/9600 | -     | -     | -       | -    | -     | 6     | 257 19   | 16/0   | -   |
| 0 | /0/2   | 5 TTY   | 9600/9600 | -     | -     | -       | -    | -     | 0     | 0        | 0/0    | -   |
| 0 | /0/3   | б ТТҮ   | 9600/9600 | -     | -     | -       | -    | -     | 0     | 0        | 0/0    | -   |
| 0 | /0/4   | 7 TTY   | 9600/9600 | -     | -     | -       | -    | -     | 0     | 0        | 0/0    | -   |
| 0 | /0/5   | 8 TTY   | 9600/9600 | -     | -     | -       | -    | -     | 0     | 0        | 0/0    | -   |
| 0 | /0/6   | 9 TTY   | 9600/9600 | -     | -     | -       | -    | -     | 0     | 0        | 0/0    | -   |
| 0 | /0/7   | 10 TTY  | 9600/9600 | -     | -     | -       | -    | -     | 0     | 0        | 0/0    | -   |
| 0 | /0/8   | 11 TTY  | 9600/9600 | -     | -     | -       | -    | -     | 3     | 0        | 0/0    | -   |
| 0 | /0/9   | 12 TTY  | 9600/9600 | -     | -     | -       | -    | -     | 15    | 321      | 0/0    | -   |
| 0 | /0/10  | 13 TTY  | 9600/9600 | -     | -     | -       | -    | -     | 0     | 0        | 0/0    | -   |
| 0 | /0/11  | 14 TTY  | 9600/9600 | -     | -     | -       | -    | -     | 0     | 0        | 0/0    | -   |
| 0 | /0/12  | 15 TTY  | 9600/9600 | -     | -     | -       | -    | -     | 0     | 0        | 0/0    | -   |
| 0 | /0/13  | 16 TTY  | 9600/9600 | -     | -     | -       | -    | -     | 0     | 0        | 0/0    | -   |
| 0 | /0/14  | 17 TTY  | 9600/9600 | -     | -     | -       | -    | -     | 0     | 0        | 0/0    | -   |
| 0 | /0/15  | 18 TTY  | 9600/9600 | -     | -     | -       | -    | -     | 0     | 0        | 0/0    | -   |
|   | 388    | 388 VTY |           | -     | -     | -       | -    | -     | 50    | 0        | 0/0    | -   |
|   | 389    | 389 VTY |           | -     | -     | -       | -    | -     | 3     | 0        | 0/0    | -   |
|   | 390    | 390 VTY |           | -     | -     | -       | -    | -     | 0     | 0        | 0/0    | -   |
|   | Tty L: | ine Typ | Tx/Rx A   | A Mod | dem R | oty Acc | 0 Ac | cI Us | es No | oise Ove | erruns | Int |
|   |        |         |           |       |       |         |      |       |       |          |        |     |
|   | 391    | 391 VTY |           | -     | -     | -       | -    | -     | 0     | 0        | 0/0    | -   |
|   | 392    | 392 VTY |           | _     | -     | -       | _    | _     | 0     | 0        | 0/0    | -   |

Line(s) not in async mode -or- with no hardware support:

19-387

L'uscita mostra chiaramente che, con l'uso di una scheda HWIC-16A, può fornire fino a 16 linee tty che vanno da 0/0/0-0/0/15, consentendo il collegamento di 16 dispositivi. Ogni cavo ottale ha 8 fili. Su una scheda HWIC-16A è possibile collegare due cavi ottali. Lo schema di numerazione può essere visualizzato su ogni filo di cavo ottale e sulla scheda. Un paio di semplici diagrammi aiuteranno a capire meglio questo.

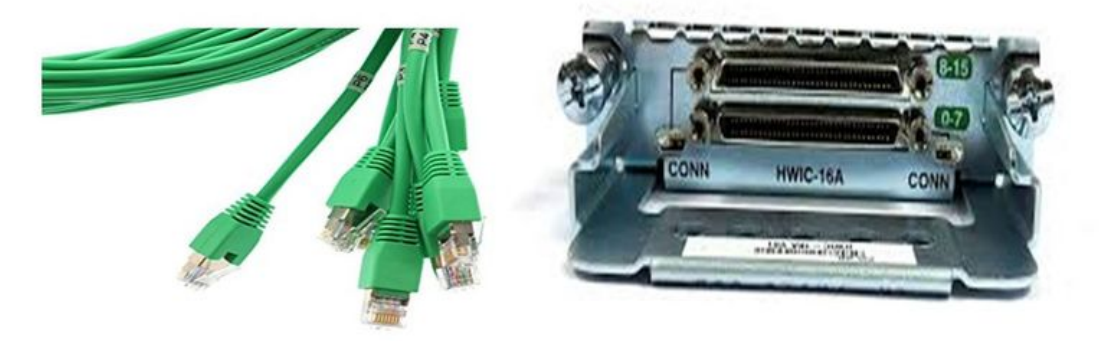

Uno sguardo attento ai cavi indica un numero in uno schema di P0, P2,...P7 e sulla scheda per la porta superiore il numero è da 8 a 15 e quello inferiore da 0 a 7. In base allo schema menzionato, si può dire che, per R1 si utilizza la linea 0/0/0, per R2 la linea 0/0/1, per R3 la linea 0/0/8 e per R4 0/0/9.

**Passaggio 3.** Per l'accesso SSH, le linee tty non sono in ascolto sulle stesse porte di telnet. È quindi necessario definire le porte manualmente utilizzando il gruppo rotante.

• Configurare SSH in modo che ascolti un intervallo di porte e le mappi al gruppo rotante.

#### TS(config)#ip ssh port 2001 rotary 1 127

Questo comando mappa ciascun gruppo rotante a una porta in modo sequenziale. Ad esempio; rotary 1 verrà mappato alla porta 2001, rotary 2-2002, rotary 3-2003, ecc.

A questo punto, definirete i gruppi di rotazione sotto le linee tty. Quando si configura, è
possibile utilizzare il tipo di dati o il numero di riga, ad esempio la riga 0/0/0 o la riga 3.
Indipendentemente dalla configurazione, verrà visualizzato come tty. La configurazione è la
seguente:

| line 0/0/0          |  |  |  |  |  |  |  |
|---------------------|--|--|--|--|--|--|--|
| login local         |  |  |  |  |  |  |  |
| rotary 1            |  |  |  |  |  |  |  |
| no exec             |  |  |  |  |  |  |  |
| transport input ssh |  |  |  |  |  |  |  |
| line 0/0/1          |  |  |  |  |  |  |  |
| login local         |  |  |  |  |  |  |  |
| rotary 2            |  |  |  |  |  |  |  |
| no exec             |  |  |  |  |  |  |  |

transport input ssh line 0/0/8 login local rotary 11 no exec transport input ssh line 0/0/9 login local rotary 12 no exec transport input ssh

In questo esempio di configurazione, la rotazione 1 è definita nella linea 0/0/0 ed è stata mappata alla porta 2001. Quindi, la linea ascolterà la porta SSH 2001. Analogamente, la linea 0/0/1 ascolterà la porta 2002.

**Passaggio 4.** Configurare le linee vty per SSH come protocollo in uscita. Poiché si aprono le connessioni inverse alle linee, il collegamento proviene dalla linea vty e quindi il protocollo SSH deve essere autorizzato.

TS(config)#line vty 0 4 TS(config-line)#transport output ssh

TS(config-line)#login local

**Passaggio 5.** Verificare di aver configurato correttamente i nomi utente in base ai criteri di autenticazione utilizzati. Nell'esempio di configurazione, è stato configurato un nome utente locale **cisco** con password **cisco123**.

A questo punto è possibile accedere ai dispositivi. È possibile utilizzare più metodi per ottenere lo stesso risultato. Tutti i metodi verranno controllati in questo punto.

#### Usa applicazione terminal

Con il software client SSH, è possibile connettersi tramite SSH usando la porta sulla base della mappatura delle linee terminali.

#### Accesso diretto da Terminal Server

TS#ssh -l cisco -p 2012 192.168.1.1

Password:

R4#

Nell'esempio, 1.1.1.1 è l'indirizzo di loopback di terminal server. Per tornare a Terminal Server, è necessario utilizzare **Ctrl + Maiusc + 6**, rilasciare i pulsanti e premere immediatamente **X**.

Le sessioni da Terminal Server possono essere verificate con il comando show sessions.

| TS#show sessions                                                                                                    |         |      |  |           |  |  |  |  |  |
|----------------------------------------------------------------------------------------------------|---------|------|--|-----------|--|--|--|--|--|
| Conn Host                                                                                                    | Address | Byte |  | Conn Name |  |  |  |  |  |
| <ul> <li>* 192.168.1.1</li> <li>* 192.168.1.1</li> <li>* Indica una sessione attiva e per cancellarla è possibile utilizzare clear line <numero 12="" caso="" in="" linea;="" questo=""> o disconnettere <conn *="" a="" accanto="" numero=""></conn></numero></li> </ul> |         |      |  |           |  |  |  |  |  |
| TS#disconnect 1                                                                                                    |         |      |  |           |  |  |  |  |  |

Closing connection to 192.168.1.1 [confirm] Accedi ai dispositivi tramite le opzioni di menu:

Questo è un altro metodo per accedere ai dispositivi. Offre una serie di opzioni quando qualcuno accede al server terminal e semplifica l'accesso ai dispositivi.

**Nota:** Per facilitare l'accesso, è possibile associare l'indirizzo IP a un nome host che consenta di utilizzare il nome anziché l'indirizzo IP. Questa operazione è facoltativa.

Passaggio 1. Associare l'indirizzo IP del server terminal a un nome.

ip host R 192.168.1.1

**Passaggio 2.** L'opzione Menu consente di utilizzare un insieme di comandi basati sull'input dell'utente.

• Configurare un banner o un titolo per il menu:.

```
TS(config)#menu nodes title $
Enter TEXT message. End with the character '$'.
Welcome to my access server.
```

#### \$

Passaggio 3. Fornisce un'interfaccia per selezionare un'opzione dal menu.

```
TS(config)#menu cisco prompt $
Enter TEXT message. End with the character '$'.
enter your selection here :
```

#### \$

**Passaggio 4.** Per connettersi a una console del dispositivo, vengono utilizzate le opzioni seguenti dalla modalità di configurazione globale.

```
menu nodes text 1 1800 P1/0
menu nodes command 1 ssh -l cisco -p 2001 R
menu nodes text 2 1800 P1/1
menu nodes command 2 ssh -l cisco -p 2002 R
menu nodes text 3 3825 P2/0
menu nodes command 3 ssh -l cisco -p 2011 R
menu nodes text 4 3850 P2/1
```

menu nodes command 4 ssh -l cisco -p 2012 R

**Passaggio 5.** Utilizzare questo comando per consentire all'utente di premere Invio dopo aver effettuato una selezione. Per impostazione predefinita, quando l'utente seleziona un'opzione, questa viene eseguita automaticamente.

TS#(config)menu nodes line-mode **Passaggio 6.** Configurare queste opzioni per disconnettere le sessioni.

menu nodes text d disconnect last session

menu nodes command d disconnect

menu nodes text d<no> clear session by number ie: d1

menu nodes command d1 disconnect 1

menu nodes command d2 disconnect 2

menu nodes command d3 disconnect 3

menu nodes command d4 disconnect 4

**Passaggio 7.** Configurare l'opzione per uscire dal menu.

menu nodes text exit menu-exit

menu nodes command exit menu-exit Passaggio 8. È possibile configurare alcune opzioni aggiuntive in menu. ! single-space menu entries on display menu nodes status-line ! Display user status at top of screen menu nodes text q Quit terminal server session menu nodes command q exit menu nodes text s show all established sessions menu nodes command s show sessions menu nodes options s pause

! pause after command, before redrawing menu

**Passaggio 9.** Non verranno visualizzate modifiche nel menu fino a quando non vengono applicate. Applicarlo quindi alle righe vty in modo che, quando l'utente apre una sessione remota al server terminal, visualizzi il prompt dei menu.

TS(config)#line vty 0 4

TS(config-line)#autocommand menu nodes

Attenzione: Se si accede al server terminal in modalità remota e si desidera apportare alcune modifiche al menu, si consiglia di rimuovere il comando automatico dalle righe vty e apportare le modifiche. Poiché si rimuove una riga dal menu, viene rimossa l'intera configurazione del menu e, se è stato configurato solo banner nel menu, quando il router entra nell'opzione del menu, non è possibile interromperlo a meno che il comando automatico non venga rimosso dalle righe vty tramite un accesso console al Terminal Server.

Se è necessario apportare modifiche al menu, aggiungere i comandi senza rimuovere nulla e la configurazione precedente verrà ignorata. In alternativa, eseguire una copia di backup della configurazione del menu e apportare le modifiche. Quindi rimuovete l'intero menu e riapplicate nuovamente la configurazione di menu completa modificata.

### Verifica

Fare riferimento a questa sezione per verificare che la configurazione funzioni correttamente.

Se si accede al server terminal tramite la console, in questo modo si accede all'opzione di menu.

TS#menu nodes

Per l'accesso remoto, la connessione termina direttamente nell'opzione di menu.

login as: cisco

Using keyboard-interactive authentication.

Password:

```
-----
```

Welcome to my access server.

```
-----
```

| 1           | 1800 P1/0                      |
|-------------|--------------------------------|
| 2           | 1800 P1/1                      |
| 3           | 3825 P2/0                      |
| 4           | 3850 P2/1                      |
| exit        | menu-exit                      |
| q           | Quit terminal server session   |
| S           | show all established sessions  |
| d           | disconnect last session        |
| d <no></no> | clear session by number ie: d1 |

#### enter your selection here :4

Password:

Password OK

R4> Premere CTRL + MAIUSC + 6, quindi X per tornare al server terminal.

#### Controlla e disconnetti sessioni:

Welcome to my access server.
1 1800 P1/0

2 1800 P1/1

| 3           | 3825 P2/0                      |
|-------------|--------------------------------|
| 4           | 3850 P2/1                      |
| exit        | menu-exit                      |
| q           | Quit terminal server session   |
| S           | show all established sessions  |
| d           | disconnect last session        |
| d <no></no> | clear session by number ie: dl |

enter your selection here :s

|           | at a sub-shup a sector to the su |      |                | . <b>_</b> 11:. |  |
|-----------|----------------------------------|------|----------------|-----------------|--|
| * 2 R     | 192.168.1.1                      | 0    | 0              |                 |  |
| 1 R       | 192.168.1.1                      | 0    | 0 R            |                 |  |
| Conn Host | Address                          | Byte | Idle Conn Name |                 |  |

Si è visto che, ci sono due sessioni e la sessione 2 è attualmente attiva. Per disconnettersi:

enter your selection here :d1 Closing connection to R [confirm] Server "TS" Line 388 Terminal-type xterm

enter your selection here :d2

Closing connection to R [confirm]

Server "TS" Line 388 Terminal-type xterm

Exiting from menu options:

enter your selection here :exit

TS>

Il che ci riporta alla CLI di Terminal Server.

**Nota:** È possibile che a volte la connessione venga rifiutata dall'host remoto quando ci si connette per risolvere il problema, disconnettere qualsiasi connessione attiva dall'opzione di menu o dalla modalità di esecuzione cli. Utilizzare il comando **clear line <numero riga>** e provare di nuovo a connettersi al dispositivo.

### Risoluzione dei problemi

Al momento non sono disponibili informazioni specifiche per la risoluzione dei problemi di questa

configurazione.